开发单位:易丰科技股份有限公司

制作日期: 3/23/2012

| 1 | 点餐功能        | 3   |
|---|-------------|-----|
| 2 | 退餐功能        | 5   |
| 3 | 结帐功能        | 6   |
| 4 | 班结功能        | 7   |
| 5 | 关于易丰科技      | .10 |
|   | 5.1 公司简介与产品 | .10 |
|   | 5.2 报价与联络方式 | 10  |

#### 1 点餐功能

超市系统实现的功能有: **点餐、退餐、结账、班结**等功能,同时为了配合促销,超市系统支持会员卡打折,储值卡付款,会员卡、储值卡积分;顾客在特定的时段在超市消费,可以参加超市买单免房费活动。

| 超市主画面<br>图款和找零只针对现金付款方式,储值卡图款需要<br>在退单中如果要修改之前的信用卡类付款金额,希 | 要刷卡,信用<br>需要先全退原        | 卡类退款只<br>单的付款金 | 支持全额退<br>额,再重新 | 款。<br>刷修改后的金箔           | 赢。    清空画面F10 关闭             |
|-----------------------------------------------------------|-------------------------|----------------|----------------|-------------------------|------------------------------|
| 超市账单                                                      | <mark>?会员</mark><br>句 房 |                |                |                         | 退单<br>F11 B12<br>F12         |
|                                                           | 应收                      | 0.00           |                |                         | F1 现金(Cash)<br>0.00 (0.00)   |
|                                                           | 已收                      | 0.00           |                |                         | F2 刷卡-内卡(他行卡)<br>0.00 (0.00) |
|                                                           | 现收                      | 0.00           |                |                         | F3 刷卡-外卡(VM)<br>0.00 (0.00)  |
|                                                           | 输入                      | 0.00           | 0              |                         | F4 刷卡-储值卡<br>0.00 (0.00)     |
|                                                           | 7                       | 8              | 9              | <del>删除</del><br>Delete | F5 贵宾卡<br>0.00 (0.00)        |
|                                                           | 4                       | 5              | 6              | 编码<br>Enter             | F6 刷卡-东方文化卡<br>0.00 (0.00)   |
|                                                           | 1                       | 2              | 3              | 数量                      | F7 招行-娱乐-内卡(他<br>0.00 (0.00) |
|                                                           | 0                       | 00             | •              | 包房<br>Home              | F8 訂金轉消費<br>0.00 (0.00)      |
| 上一页 <b>0 / 0</b> 下一页                                      | _                       | <              | С              | 绿彩                      | 上一页 下一页                      |

(超市主画面)

点餐编号处主要功能说明如下:

- (0) 输入:操作员通过数字键盘输入产品编号(输入的数字显示在区块0)
- (1) 删除:提供输入错误的删除动作。
- (2) 编码:按键盘快捷键【Enter】键或者点击【编号】按钮,如果该产品存在,并且处于供应状态,则产品信息会显示在左边【超市账单】下面空白区域;
- (3) 数量:选择已经点的餐点,输入数量,点击【数量】按钮,或者按键盘快捷键【+】。
- (4) 包房: 输入包厢号码, 点击【包房】按钮, 或者按键盘快捷键【Home】。
- (5) 结账:会员在结账之前,客人出示会员卡,可以参与打折活动。点击【会员】,将 会员卡放在读卡机器上面消费过卡。 付款:输入金额,点击付款方式,系统会在付款方式处现在该类付款金额; 在付款完毕之后,点击【结账】按钮,或者按键盘快捷键【End】,显示账单信息, 点击打印,则列印账单,结账完毕。
- (6) 退单:输入账单编号,点击【退单】按钮,则在画面中显示该账单的信息,选择餐点,输入退餐数量,重新付款结账;退款和找零只针对现金付款方式,储值卡退款 易丰科技股份有限公司 http://www.yftek.com Taiwan: 0929038995, China: 13419598000

需要刷卡,信用卡类退款只支持全额退款。在退单中如果要修改之前的信用卡类付款金额,需要先全退原单的付款金额,再重新刷修改后的金额。

(7) 班结:收银员在交班的时候,列印出当天销售、账单明细、账单、付款报表。

4

### 2 退餐功能

输入账单编号,点击【退单】按钮,则在画面中显示该账单的信息,选择餐点,输入退餐数 量,重新付款结账。

| 超市主画面                                            |                  |                |                |               |                          |                 |
|--------------------------------------------------|------------------|----------------|----------------|---------------|--------------------------|-----------------|
| 退款和找零只针对现金付款方式,储值卡退款需要<br>在退单中如果要修改之前的信用卡类付款金额,需 | ē刷卡,信用<br>零要先全退原 | 卡类退款只<br>单的付款金 | 支持全额退<br>额,再重新 | 款。<br>刷修改后的金箱 | 额。                       | 青空画面F10 关闭      |
| 超市账单                                             | <mark>?会员</mark> |                |                |               | 退单                       | 班结              |
| 1 102006 芒果布丁<br>0(1)份 22.00 22.00               | 包房5              |                |                |               | F11                      | F12             |
|                                                  | 应收               | 22.0           | 0              |               | F1 现金(Cash<br>0.00 (0.00 | )<br>)          |
|                                                  | 已收               | 0.00           |                |               | F2 刷卡-内卡<br>0.00 (0.00   | (他行卡)<br>)      |
|                                                  | 现收               | 0.00           |                |               | F3 刷卡-外卡<br>0.00 (0.00   | (VM)            |
|                                                  | 我 零 輸入           | 余额个            | 、足(22.0        | )0)           | F4 刷卡-储值<br>0.00 (0.00   | 卡<br>)          |
|                                                  | 7                | 8              | 9              | 删除            | F5 贵宾卡<br>0.00 (0.00     |                 |
|                                                  | 4                | 5              | 6              | 编码            | F6 刷卡-东方:<br>0.00 (0.00  | ·<br>文化卡<br>))  |
|                                                  | 1                | 2              | 3              | 数量            | F7 招行-娱乐·<br>0.00 (0.00  | ,<br>-内卡(他<br>) |
|                                                  | 0                | 00             |                | 包房            | F8 訂金轉消費<br>0.00 (0.00   |                 |
|                                                  |                  |                | -              | Home          |                          |                 |
| 上一页 1 / 1 下一页                                    | -                | <              | С              | 结账<br>End     | 上一页                      | 下一页             |

退款和找零只针对现金付款方式,储值卡退款需要刷卡,信用卡类退款只支持全额退款。在 退单中如果要修改之前的信用卡类付款金额,需要先全退原单的付款金额,再重新刷修改后 的金额。

### 3 结帐功能

在付款完毕之后,点击【结账】按钮,或者按键盘快捷键【End】,显示账单信息,点击打印,则列印账单,结账完毕。

| 超市主画面                                            |                    |                 |                  |               |                          |             |
|--------------------------------------------------|--------------------|-----------------|------------------|---------------|--------------------------|-------------|
| 退款和找零只针对现金付款方式,储值卡退款需要<br>在退单中如果要修改之前的信用卡类付款金额,零 | 棲刷卡,信用<br>需要先全退原   | 卡类退款只<br> 单的付款金 | ,支持全額退<br>:额,再重新 | 款。<br>刷修改后的金額 | į.                       | 青空画面F10 关闭  |
|                                                  | <mark>?会员</mark>   |                 |                  |               | 退单                       | 班 结         |
| 1 102006                                         | <mark>包 房</mark> 5 | 01              |                  |               | F11                      | F12         |
|                                                  | 应收                 | 22.0            | 0                |               | F1 现金(Cash<br>0.00 (0.00 | )<br>))     |
|                                                  | 已收                 | 0.00            |                  |               | F2 刷卡-内卡<br>0.00 (0.00   | (他行卡)<br>)  |
|                                                  | 现收                 | 0.00            |                  |               | F3 刷卡-外卡<br>0.00 (0.00   | (VM)<br>)   |
|                                                  | <b>找</b> 苓<br>输入   | 余额4             | 、足(22.0          | )0)           | F4 刷卡-储值<br>0.00 (0.00   | 卡<br>))     |
|                                                  | 7                  | 8               | 9                | 删除            | F5 贵宾卡<br>0.00 (0.00     | )           |
|                                                  | 4                  | 5               | 6                | 编码<br>Enter   | F6 刷卡-东方<br>0.00 (0.00   | 文化卡<br>)    |
|                                                  | 1                  | 2               | 3                | 数量            | F7 招行-娱乐<br>0.00 (0.00   | -内卡(他<br>)) |
|                                                  | 0_                 | 00              |                  | 包房            | F8 訂金轉消費<br>0.00 (0.00   | *<br>()     |
|                                                  |                    |                 |                  | Home<br>结账    | 上一页                      | 下一页         |
| 上一页 1 / 1 下一页                                    |                    | <               |                  | End           |                          |             |

系统列印超账单:

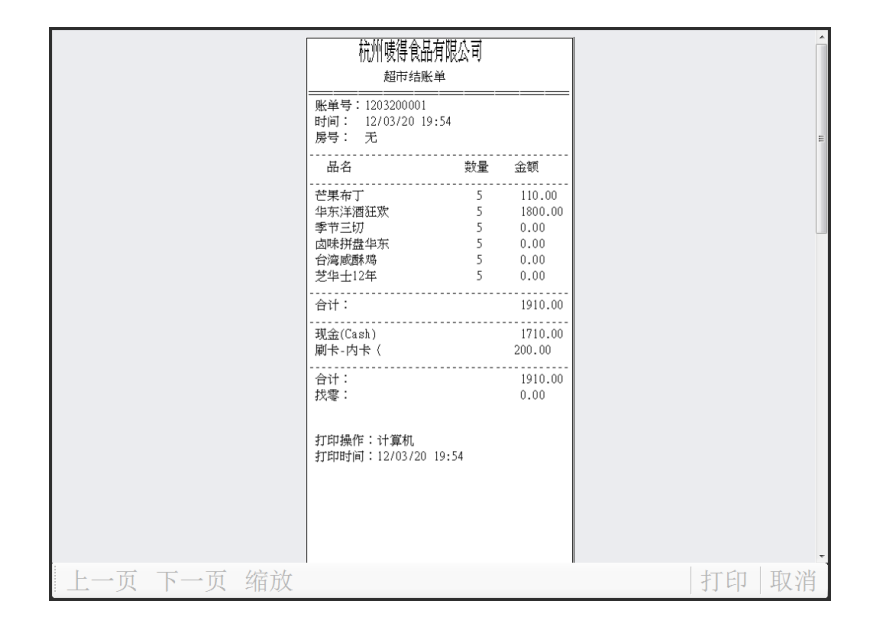

(结账单)

### 4 班结功能

收银员在交班的时候,列印出当天销售、账单明细、账单、付款报表。

| 招市班结                                            |            |            |        |       |          |   |
|-------------------------------------------------|------------|------------|--------|-------|----------|---|
| 运中 54 4<br>[ :::::::::::::::::::::::::::::::::: |            |            |        |       |          |   |
|                                                 | EE 🖹 🛪 201 | 02 20 1    | 0.55   | 山左伯 日 | 计存在      |   |
| 口期 2012-03-20 18:                               | 55 - 王 201 | IZ-03-20 T | 9:55 📮 | 収報只   | 订昇机      |   |
| 查询 <b>Q</b> 打印                                  | P 取消       | E          |        |       |          |   |
| 销售                                              | 明细         |            | 账单     |       | 付款       |   |
| 菜单                                              | 编号         | 销售数里       | 退货数里   | 金额    |          |   |
| ▶ 华东洋酒狂欢乐-小包                                    | 200029     |            |        |       | 1,800.00 |   |
| 季节三切                                            |            |            |        |       | 0.00     |   |
| 卤味拼盘华东                                          |            |            |        |       | 0.00     |   |
| 芒果布丁                                            | 102006     |            |        |       | 110.00   |   |
| 台湾咸酥鸡                                           | 380077     |            |        |       | 0.00     |   |
| ≥华士12年                                          | 200002     |            |        |       | 0.00     |   |
|                                                 |            |            |        |       |          | 1 |
|                                                 |            |            |        |       |          |   |
|                                                 |            |            |        |       |          |   |
|                                                 |            |            |        |       |          |   |
|                                                 |            |            |        |       |          | 1 |
|                                                 |            |            |        |       |          |   |
|                                                 |            |            |        |       |          |   |
|                                                 |            |            |        |       |          |   |
|                                                 |            |            |        |       |          |   |
|                                                 |            |            |        |       |          |   |
|                                                 |            |            |        |       |          |   |
|                                                 |            |            |        |       |          |   |
|                                                 |            |            |        |       |          |   |
|                                                 |            | 3          | 0      | 0     | 1910.00  |   |

(交班销售查询)

易丰科技股份有限公司 <u>http://www.yftek.com</u> Taiwan: 0929038995, China: 13419598000

| _  |              |             |               |        |     |        |   |
|----|--------------|-------------|---------------|--------|-----|--------|---|
| 超市 | 「班结          |             |               |        |     |        |   |
| 过  | 滤条件          |             |               |        |     |        |   |
| Η  | 期 2012-03-20 | 0 18:55 🏮 至 | 2012-03-20 19 | ):55 🗘 | 收银员 | 计算机    |   |
| ;  | 查询Q          | 打印 图 取      | .消 <u>E</u>   |        |     |        |   |
| 钅  | 肖售           | 明细          | ļ             | 账单     |     | 付款     |   |
|    | 账单           | 菜单编号        | 菜单名称          | 数里     | 售价  |        |   |
| •  | 1203200001   | 102006      | 芒果布丁          |        |     | 22.00  |   |
|    | 1203200001   | 200029      | 华东洋酒狂欢乐       |        |     | 360.00 |   |
|    | 1203200001   |             | 季节三切          |        |     | 0.00   |   |
|    | 1203200001   |             | 卤味拼盘华东        |        |     | 0.00   |   |
|    | 1203200001   |             | 台湾咸酥鸡         |        |     | 0.00   |   |
|    | 1203200001   |             | 芝华士12年        |        |     | 0.00   |   |
|    |              |             |               |        |     |        | 1 |
|    |              |             |               |        |     |        | I |
|    |              |             |               |        |     |        |   |
|    |              |             |               |        |     |        |   |
|    |              |             |               |        |     |        | 4 |
|    |              |             |               |        |     |        | 1 |
|    |              |             |               |        |     |        |   |
|    |              |             |               |        |     |        |   |
|    |              |             |               |        |     |        |   |
|    |              |             |               |        |     |        |   |
|    |              |             |               |        |     |        |   |
|    |              |             |               |        |     |        |   |
|    |              |             |               |        |     |        |   |
|    |              |             |               |        |     |        |   |
|    |              |             |               |        | 30  |        |   |
|    |              |             |               |        |     |        |   |

(交班明细)

| 超市班结       |            |           |             |      |          |   |
|------------|------------|-----------|-------------|------|----------|---|
| 过滤条件       |            |           |             |      |          |   |
| 日期 2012-03 | 3-20 18:55 | 〔至 2012-  | 03-20 19:55 | 1 收  | 银员 计算机   |   |
| 查询Q        | 打印P        | 取消E       |             |      |          |   |
| 销售         |            | 明细        | 账           | 单    | 付款       |   |
| 账单         | 包厢         | 时间        | 销售金额        | 折扣金额 | 已付金额     |   |
| 1203200001 |            | 2012/3/20 | 1,910.00    | 0.00 | 1,910.00 | E |
|            |            |           |             |      |          | 贡 |
|            |            |           |             |      |          |   |
|            |            |           |             |      |          |   |
|            |            |           |             |      |          | 1 |
|            |            |           |             |      |          | / |
|            |            |           |             |      |          |   |
|            |            |           |             |      |          | 1 |
|            |            |           |             |      |          |   |
|            |            |           |             |      |          |   |
|            |            |           |             |      |          |   |
|            |            |           |             |      |          | 下 |
|            |            |           |             |      |          | 页 |
|            |            |           | 1910.0000   | 0.00 | 1910.00  |   |

易丰科技股份有限公司 <u>http://www.yftek.com</u> Taiwan: 0929038995, China: 13419598000

(交班账单)

| 超市班结<br>过滤条件<br>日期 <mark>2012-03</mark> | 3-20 18:55 | 5 🗘 至 2012-0 | 3-20 19:55 🗘 | 收银员 计算机                 |             |
|-----------------------------------------|------------|--------------|--------------|-------------------------|-------------|
| 查询Q                                     | 打印日        | 取消E          |              |                         |             |
| 销售                                      |            | 明细           | 账单           | 付款                      |             |
| 付款类型编号<br>▶ 001<br>0021                 |            |              | 全部<br>(注下)   | δ<br>1,710.00<br>200.00 | 上页 1 / 1 下页 |
|                                         |            |              |              | 1910.00                 |             |

(交班付款明细)

#### 5 关于易丰科技

#### 5.1 公司简介与产品

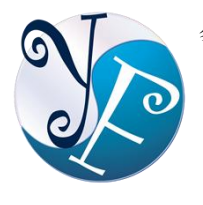

易丰软件有限公司是以企业管理信息化为核心业务,从事软件研发、生产、 销售、支持、服务以及咨询的企业。 公司以「创新、服务、团队」为经营 策略,以专业的信息技术,优秀的团队,优质的服务,为客户提供信息专业 的服务。

公司主要生产餐饮相关行业的 POS 系统、多媒体广告机系统、人事管理系统(HR)、进销存 系统、财务管理系统、客户关系管理系统(CRM)、公司商务管理网站/主机代管等多项产品; 另为顾客提供相关的客制化服务。鉴于微利时代企业在竞争多变的环境中经营不易,为了创 造更丰硕的利润目标,企业对信息系统的仰赖程度将日俱增。我们以标准化,套装化、服务 化的软件为开发方向,提供企业在 IT 资源不充裕下最佳的选择。 总公司设立台湾,研发分 公司设于武汉,除提供国内软件服务外,另外和台湾关系企业合作,提供两岸及跨国系统集 成服务。

#### 5.2 报价与联络方式

公司网站: <u>http://www.yftek.com</u> 产品论坛: <u>http://forum.yftek.com</u>

联络电子邮件: <u>service@yftek.com</u> QQ: 1522808603(翟先生)2226214310(王先生)

| 易丰科技股份有限公司                                     |
|------------------------------------------------|
| 电话号码: (02)89237092                             |
| 业务专线: 0929-038995                              |
| 23447 台湾新北市永和区中和路 409 号 6 楼                    |
| 易丰软件(武汉)有限公司 (中国)                              |
| 电话号码:+86-27-84698967                           |
| 传真号码:+86-27-84698967                           |
| 业务专业:13476085729 翟先生 13419598000 王先生           |
| 430050 湖北省武汉市汉阳区汉阳大道 140 号闽东国际 4 栋 A 单元 2404 室 |